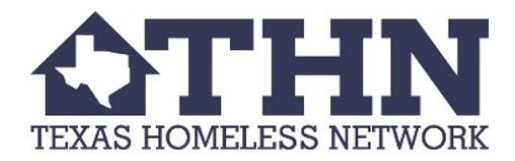

## Counting Us App Update 1/11/18

## Please only use this document if your community is NOT participating in the Regional Command Center!

## If the volunteer has NOT already registered:

- Create log-in information
- Enter in set-up key TXBOS18
- When "Select a Team" screen appears, select "Skip" at bottom of screen

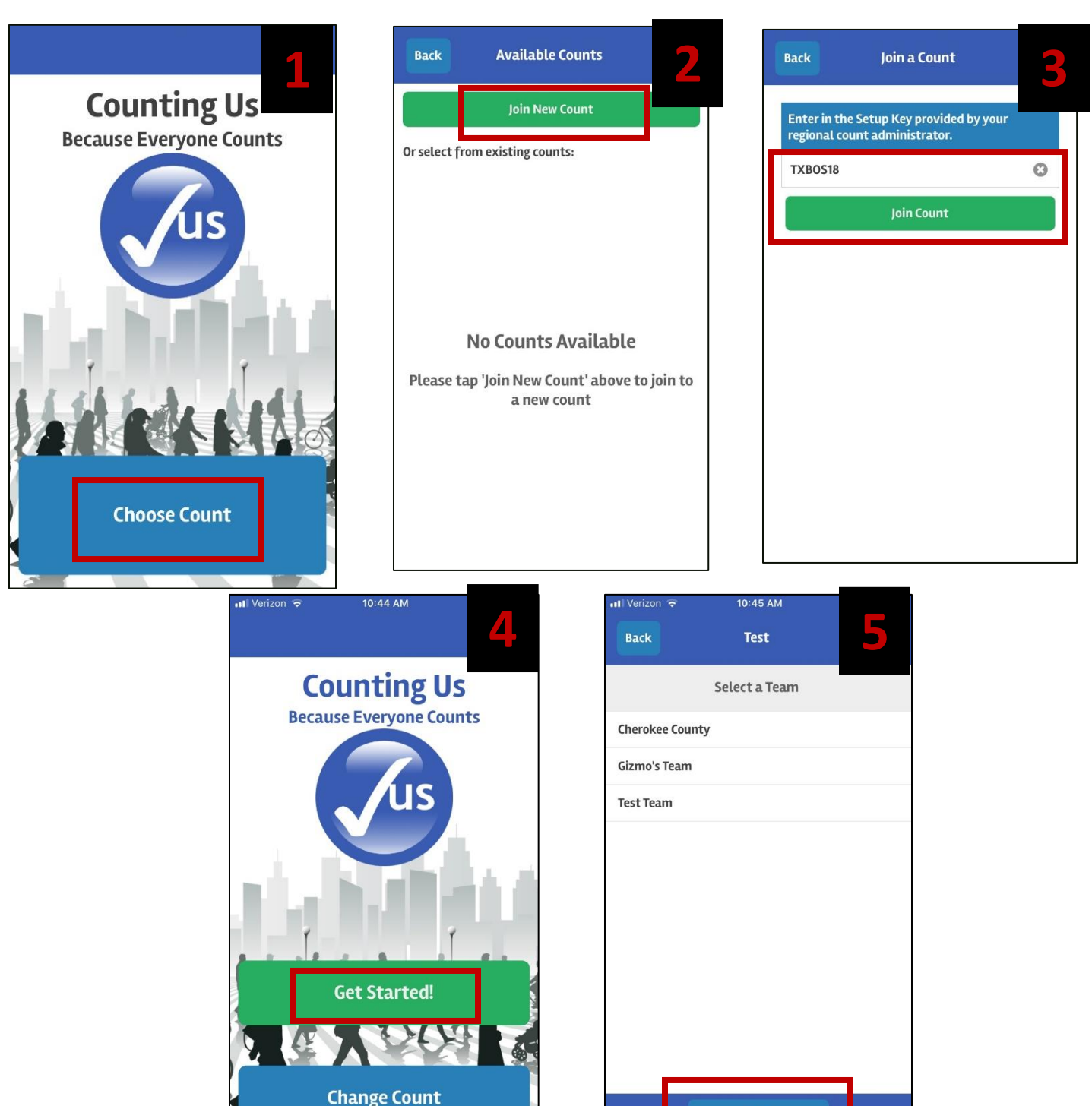

Skip

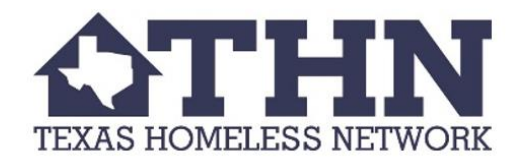

## If the volunteer is already using TXBOSTest:

- Let them know they need to update to the latest version of the app via Apple Store or Google Play
- Volunteers need to "Change Count" and join new count by entering in set-up key **TXBOS18**
- When "Select a Team" screen appears, select "Skip" at bottom of screen

| TXBOSTest                              | HI Verizon 🗢   | 5:26 PM<br>Available Counts | 2 | Back                         | 5:26 PM<br>Join a Count                         | 3 |
|----------------------------------------|----------------|-----------------------------|---|------------------------------|-------------------------------------------------|---|
| Counting Us<br>Because Everyone Counts | Or select from | Join New Count              |   | Enter in the<br>regional cou | Setup Key provided by your<br>nt administrator. |   |
| us                                     |                |                             |   | TXBOS18                      | Join Count                                      | ٢ |
|                                        | TXBOSTest      |                             |   |                              |                                                 |   |
|                                        |                |                             |   |                              |                                                 |   |
| Get Started!                           |                |                             |   |                              |                                                 |   |
|                                        |                |                             |   |                              |                                                 |   |
| Change Count                           |                |                             |   |                              |                                                 |   |

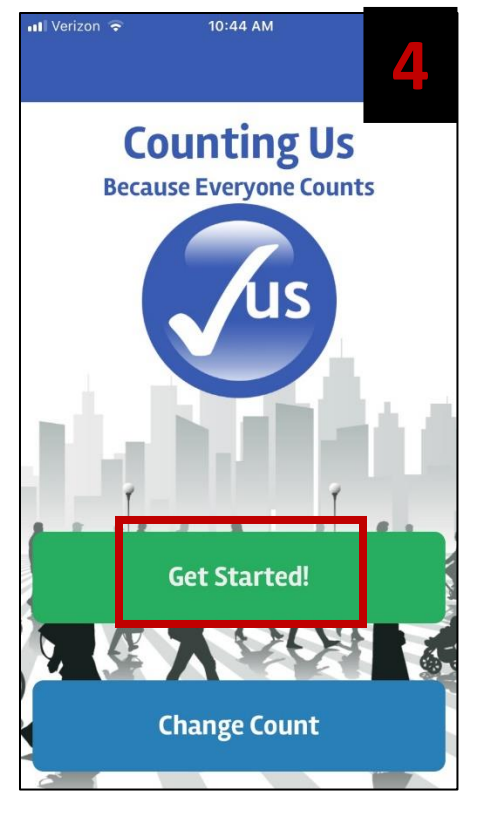

| 📶 Verizon 🗢     | 10:45 AM      |   |  |  |  |
|-----------------|---------------|---|--|--|--|
| Back            | Test          | 5 |  |  |  |
|                 | Select a Team |   |  |  |  |
| Cherokee County |               |   |  |  |  |
| Gizmo's Tea     | am            |   |  |  |  |
| Test Team       |               |   |  |  |  |
|                 |               |   |  |  |  |
|                 |               |   |  |  |  |
|                 |               |   |  |  |  |
|                 |               |   |  |  |  |
|                 |               |   |  |  |  |
|                 |               |   |  |  |  |
| _               |               |   |  |  |  |
|                 |               |   |  |  |  |
|                 | Skip          |   |  |  |  |